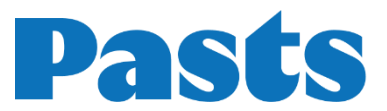

# PrestaShop Pasts moduļa instalācijas instrukcija

#### Moduļa funkcionalitāte

- Sūtījumu piegāde uz Latvijas un Lietuvas pasta nodaļām.
- Sūtījumu piegāde uz Latvijas, Lietuvas un Igaunijas Pasta pakomātiem.
- Sūtījumu piegāde ar Pasta kurjerpiegādi gan Latvijā, gan ārzemēs.
- Vēstuļu korespondences sūtījumi un pasta paku piegādes iekšzemē un uz ārvalstīm.
- lespēja tieši no e-veikala administratora vides izdrukāt sūtījumu uzlīmes.
- lespēja tieši no e-veikala administratora vides izsaukt kurjeru, lai nodotu sūtījumus.

#### Lietotie termini un jēdzieni

COD — skaidras naudas savākšanas pakalpojums.

#### E-veikala prasības

Modulis ir savietojams ar PrestaShop 1.7.8.0 - 8.2 versijām.

#### Servera prasības

Modulis ir savietojams ar PHP 7.2 un jaunākām versijām.

#### Nepieciešamie rīki

Lai pievienotu Pasts moduli **izmantojot mapi**, būs nepieciešams rīks, lai pieslēgtos FTP serverim. Lai pieslēgtos FTP serverim, varat izmantot šādus rīkus vai izvēlēties citu jums zināmu: FileZilla Client - <u>https://filezilla-project.org</u> WinSCP - <u>https://winscp.net/eng/download.php</u> Cyberduck - <u>https://cyberduck.io</u>

### Pasts moduļa instalācija

#### Instalācija izmantojot ZIP failu

 Pieslēdzieties e-veikala administratora videi un dodieties uz sadaļu *Improve* >> Modules >> Marketplace (1.). Nospiediet pogu "Upload a module" (2.), tad "select a file" (3.). Instalējiet aktuālos piegādes moduli. Ir iespējams, ka fails ir pārāk liels. Tādā gadījumā jāpalielina PHP uzstādījumu vērtības "upload\_max\_filesize" un "post\_max\_size" vai jāizmano "Instalācija izmantojot mapi", kur air redzma zemāk.

| <b>PrestaShop</b> 1.7.8.8 | Quick Access 👻              | Q Search (e.g.: product reference, custon                                            |                                                           | 🗯 Debug mode 💿 View my shop 👖                  | 9 2  |
|---------------------------|-----------------------------|--------------------------------------------------------------------------------------|-----------------------------------------------------------|------------------------------------------------|------|
| ~~                        | Marketplace                 |                                                                                      |                                                           |                                                |      |
| ≁ Dashboard               | Marketpla                   | ace                                                                                  | 🛆 Upload a module                                         | ╺ <del>、</del> Connect to Addons marketplace   | Help |
| SELL                      | Marketplace                 | Modules in the spotlight                                                             | 2.                                                        |                                                |      |
| 🔂 Orders                  | Find m                      | adulas to grow your husinoss                                                         |                                                           |                                                |      |
| 📻 Catalog                 | Fillu III                   | outlies to grow your busiliess                                                       |                                                           |                                                |      |
| Customers                 | Explore the<br>there's a mo | Marketplace in your back office to find free and paid partn<br>idule for every need. | er modules to grow your business. Increase traffi         | c, improve conversions, or build customer loya | ilty |
| 🖻 Customer Service        | And if you w                | ant to the your store a new look, check the theme sataley                            |                                                           |                                                |      |
| 1. Stats                  | And it you w                | ant to give your store a new look, check the theme catalog                           | •                                                         |                                                |      |
|                           |                             | Upload a module                                                                      | ×                                                         |                                                |      |
| IMPROVE                   | 1                           | ;                                                                                    |                                                           |                                                |      |
| Andules                   | ~                           | 6                                                                                    | 3.                                                        |                                                |      |
| Module Manager            |                             | Drop your module arch                                                                | ive here or select file                                   |                                                |      |
| 🖵 Design                  |                             | Please upload one file at a time, .zip or tarball format (.t                         | ar, .tar.gz or .tgz). Your module will be installed right |                                                |      |
| 💭 Shipping                |                             | Gitter o                                                                             | 5012<br>1                                                 |                                                |      |
| 🗎 Payment                 |                             |                                                                                      |                                                           |                                                |      |
| International             |                             |                                                                                      |                                                           |                                                |      |
| <b>₩</b> Marketing        |                             | L                                                                                    |                                                           |                                                |      |

 Sadaļā Improve >> Modules >> Module Manager, meklējiet "pasts". Spiediet "Configure" un ievadiet nepieciešamo informāciju. Datu lauki, kas ir atzīmēti ar sarkanu \*, būs olbigāti aizpildāmi (aktuālajai sadaļai). Pēc informācijas ievadīšanas apakšā, labajā pusē, nospiediet pogu "Save".

#### Instalācija izmantojot mapi

- 1. Eksportējiet moduļa failus (svarīgi lai ir mape "latvijaspasts", kurā ir mapes kā "classes", "config", "controllers" (...)).
- 2. Pieslēdzieties savam FTP serverim ar kādu no iepriekš minētajiem rīkiem.
- 3. levelciet "latvijaspasts" mapi PrestaShop sistēmas "modules" mapē.
- 4. Pieslēdzieties e-veikala administratora videi un dodieties uz sadaļu *IMPROVE* >> *Modules* >> *Marketplace*, meklējiet "latvijaspasts". Spiediet "Install".
- Sadaļā Improve >> Modules >> Module Manager, meklējiet "latvijaspasts". Spiediet "Configure" un ievadiet nepieciešamo informāciju. Datu lauki, kas ir atzīmēti ar sarkanu \*, būs olbigāti aizpildāmi (aktuālajai sadaļai). Pēc informācijas ievadīšanas apakšā, labajā pusē, nospiediet pogu "Save".

## Moduļa konfigurācija

| Lauka nosaukums                    | lespējamās vērtības                  | Lauka apraksts                                                                         |
|------------------------------------|--------------------------------------|----------------------------------------------------------------------------------------|
| Server                             | Testa / Ražošanas                    | Norāda vai modulis ir<br>testa vidē vai ražošanas<br>vidē.                             |
| TEST secret key<br>LIVE secret key | Ciparu un burtu<br>sajaukuma vērtība | ExpressPasts API<br>slepenā atslēga.                                                   |
| Default package size               | Izmēru izvēle                        | Tiek iestatīts<br>noklusējuma sūtījuma<br>izmērs pakomātiem uz<br>Lietuvu un Igauniju. |
| Piegādātājs                        | leslēgts / Izslēgts                  | Norāda vai attiecīgais<br>piegādātājs būs aktīvs.                                      |

Datu lauki moduļa konfigurācijas 1. sadaļā (ExpressPasts):

| Modules / latvijaspasts / 🖌 |
|-----------------------------|
|-----------------------------|

| Configure<br>Carriers - Pasts         | Back     Translate     Check update     Manage hooks                                                                                  |
|---------------------------------------|----------------------------------------------------------------------------------------------------|
| ExpressPasts                          |                                                                                                    |
| Server                                | Live server                                                                                                    |
| * LIVE secret key                     |                                                                                                    |
| Default package size                  | M: Medium 🗸                                                                                                    |
| Pasts Post office Latvia carrier      | <b>Enabled</b><br>If enabled the "Pasts Post office Latvia" will appear under Shipping->Carriers. You can configure pricing there.    |
| Pasts Post office Lithuania carrier   | <b>Enabled</b><br>If enabled the "Pasts Post office Lithuania" will appear under Shipping->Carriers. You can configure pricing there. |
| Pasts parcel locker Latvia carrier    | Enabled<br>If enabled the "Pasts parcel locker Latvia" will appear under Shipping->Carriers. You can configure pricing there.         |
| Pasts parcel locker Lithuania carrier | Enabled<br>If enabled the "Pasts parcel locker Lithuania" will appear under Shipping->Carriers. You can configure pricing there.      |
| Pasts parcel locker Estonia carrier   | Enabled If enabled the "Pasts parcel locker Estonia" will appear under Shipping->Carriers. You can configure pricing there.           |
| Pasts courier delivery carrier        | <b>Enabled</b><br>If enabled the "Pasts courier delivery" will appear under Shipping->Carriers. You can configure pricing there.      |
|                                       | Save                                                                                                    |
|                                       |                                                                                                    |

Datu lauki moduļa konfigurācijas 2. sadaļā (ExpressPasts piegādes punkti):

| Lauka nosaukums | lespējamās vērtības | Lauka apraksts                                                                  |
|-----------------|---------------------|---------------------------------------------------------------------------------|
| Load locations  | -                   | Nospiežot pogu, tiek<br>ielādēti piegādes punkti<br>aktīvajiem<br>piegādātājiem |

Modules / latvijaspasts / 🗚 Configure

| modeles / manjaspases / 2 comBare |        |               |      |           |                                                   |                |
|-----------------------------------|--------|---------------|------|-----------|---------------------------------------------------|----------------|
| Configure                         |        |               | Back | Translate | Check update                                      | Manage hooks   |
| ExpressPasts delivery locations   |        |               |      |           | Notice!<br>Delivery locations up<br>successfully! | x<br>dated     |
| Carrier:                          | Count: | Last updated: |      |           |                                                   |                |
| POSTTERMINALS_LV                  | 438    | 2025/06/26    |      |           |                                                   |                |
| POSTTERMINALS_LT                  | 378    | 2025/06/26    |      |           |                                                   |                |
| POSTOFFICES_LV                    | 147    | 2025/06/26    |      |           |                                                   |                |
| POSTOFFICES_LT                    | 172    | 2025/06/26    |      |           |                                                   |                |
| EXTERNAL_LOCATIONS                | 467    | 2025/06/26    |      |           |                                                   |                |
|                                   |        |               |      |           | _                                                 |                |
|                                   |        |               |      |           |                                                   | Load locations |

Datu lauki moduļa konfigurācijas 3. sadaļā (MansPasts):

| Lauka nosaukums                | lespējamās vērtības                                                    | Lauka apraksts                                              |
|--------------------------------|------------------------------------------------------------------------|-------------------------------------------------------------|
| Server                         | Testa / Ražošanas                                                      | Norāda vai modulis ir<br>testa vidē vai ražošanas<br>vidē.  |
| TEST API key<br>LIVE API key   | Ciparu un burtu<br>sajaukuma vērtība                                   | MansPasts API atslēga.                                      |
| TEST User ID<br>LIVE User ID   | Ciparu un burtu<br>sajaukuma vērtība                                   | MansPasts API lietotāja<br>ID.                              |
| HS (Harmonized<br>system) code | Ciparu vērtība                                                         | HS Kods<br>starptautiskiem<br>sūtījumiem.                   |
| Origin country ISO<br>code     | ISO 3166-2 kods                                                        | Izcelsmes valsts ISO<br>kods starptautiskiem<br>sūtījumiem. |
| Piegādātājs                    | leslēgts / Izslēgts                                                    | Norāda vai attiecīgais<br>piegādātājs būs aktīvs.           |
| Piegādes zona                  | "Paciņa - reģistrēta"<br>"Vēstule - reģistrēta"<br>"Vēstule - parasta" | Sūtījumu tipu iedalījums<br>pa piegādes zonām.              |

| "Vēstule - ar<br>izsekošanu" |
|------------------------------|
|------------------------------|

| Modules / Jatvijsspasts / A Configure<br>Configure<br>Carriers - Pasts |                                                                                                    | Back | Translate | Check update | Manage hooks |
|------------------------------------------------------------------------|----------------------------------------------------------------------------------------------------|------|-----------|--------------|--------------|
| MansPasts                                                              |                                                                                                    |      |           |              |              |
| Server                                                                 | Test server 🗸                                                                                                    |      |           |              |              |
| * TEST api key                                                         | 4aaf8ab7fd8a681485d803844fa03x1y                                                                                         |      |           |              |              |
| * TEST User ID                                                         | ba2ea6ce-aaca-40d9-adbc-51de2bt7802c                                                                                     |      |           |              |              |
| * HS (Harmonized system) code                                          | 060110                                                                                                    |      |           |              |              |
| * Origin country ISO code                                              | LV                                                                                                    |      |           |              |              |
| Enable Pasts standard delivery carrier                                 | Enabled<br>If enabled the "Pasts standard delivery" will appear under Shipping->Carriers. You can configure pricing ther | 2.   |           |              |              |
| Africa                                                                 | Parcel - Registered                                                                                                    |      |           |              |              |
| Asia                                                                   | Parcel - Registered 🗸                                                                                                    |      |           |              |              |
| Central America/Antilla                                                | Parcel-Registered 🗸                                                                                                    |      |           |              |              |
| Estonia                                                                | Parcel - Registered 🗸                                                                                                    |      |           |              |              |
| Europe                                                                 | Letter - Ordinary                                                                                                    |      |           |              |              |
| Europe (non-EU)                                                        | Letter - Registered 🗸                                                                                                    |      |           |              |              |

#### Datu lauki moduļa konfigurācijas 4. sadaļā (COD):

| Lauka nosaukums                              | lespējamās vērtības             | Lauka apraksts                                                      |
|----------------------------------------------|---------------------------------|---------------------------------------------------------------------|
| Enable Cash On<br>Delivery payment<br>method | leslēgts / Izlēgts              | Norāda vai COD ir<br>ieslēgts.                                      |
| Bank account                                 | Bankas konta numurs             | Pārskaitījuma bankas<br>konta numurs.                               |
| Registration Number                          | Uzņēmuma reģistācijas<br>numurs | Uzņēmuma reģistācijas<br>numurs.                                    |
| Piegādātājs                                  | leslēgts / Izslēgts             | Norāda vai<br>attiecīgajiem<br>piegādātājiem varēs<br>izmantot COD. |

| Modules / latvijaspasts / 🖌 Configure                   |                                                                                                    |                   |           |              |              |
|---------------------------------------------------------|----------------------------------------------------------------------------------------------------|-------------------|-----------|--------------|--------------|
| Configure<br>Carriers - Pasts                           |                                                                                                    | Back              | Translate | Check update | Manage hooks |
| Cash On Delivery                                        |                                                                                                    |                   |           |              |              |
| Enable Cash On Delivery payment method                  | Disabled     If enabled the "Cash On Delivery" will appear as an optional payment method for the carriers you will specify.   |                   |           |              |              |
| * Bank account                                          | LV00HABA0000000001                                                                                                    |                   |           |              |              |
| * Registration Number                                   | 40103926754                                                                                                    |                   |           |              |              |
| Pasts Post office Latvia                                | Disabled<br>If enabled the "Cash On Delivery" will appear as an optional payment method for Pasts Post office Latvia.         |                   |           |              |              |
| Pasts Post office Lithuania                             | Disabled<br>If enabled the "Cash On Delivery" will appear as an optional payment method for Pasts Post office Latvia.         |                   |           |              |              |
| Pasts parcel locker Latvia                              | Disabled     Jenabled the "Cash On Delivery" will appear as an optional payment method for Pasts parcel locker Latvia.        |                   |           |              |              |
| Pasts parcel locker Lithuania                           | Disabled     If enabled the "Cash On Delivery" will appear as an optional payment method for Pasts parcel locker Lithuania.   |                   |           |              |              |
| Pasts parcel locker Estonia                             | Disabled<br>If enabled the "Cash On Delivery" will appear as an optional payment method for Pasts parcel locker Estania.      |                   |           |              |              |
| Courier (International) only for Latvia - Express Pasts | Disabled     If enabled the "Cash On Delivery" will appear as an optional payment method for Courier (International) only for | or Latvia - Expre | ss Pasts. |              |              |
|                                                         |                                                                                                    |                   |           |              | Save         |

### Piegādātāju zonas

Piegādātāju zonu pievienošanas instrukcija:

Sadaļā IMPROVE >> International >> Locations >> Zones Nospiediet pogu "Add new zone" un pievienojiet zonu ar sevis izvēlētu nosaukumu. Apakšējā labajā stūrī nospiediet pogu "Save".

 Sadaļā International >> Locations >> Countries Filtrā ierakstiet valsti un spiediet EDIT. Izvēlēties izvēlēto zonu ievadlaukā "Zone". "Active" ievadlaukam jābūt ieslēgtam - "Yes". Apakšējā labajā stūrī nospiediet pogu "Save".

| «                                                                         | Locations / Countries                                                                 |            |              |
|---------------------------------------------------------------------------|---------------------------------------------------------------------------------------|------------|--------------|
| ≁ Dashboard                                                               | filter by Country: Lithuania                                                          | Add new    | country Help |
| SELL                                                                      | Zones Countries States                                                                |            |              |
| 🛧 Orders                                                                  | Countries > filter by Country: Lithuania 1                                            |            | 0 2 >_ 8     |
| Customers                                                                 | ID Country Country Call prefix Zone                                                   | Enabled    |              |
| Customer Service                                                          | -                                                                                     | • • • Q 5e | arch 🥒 Reset |
|                                                                           | □ 130 Lithuania LT +370 Europe                                                        | v          | Sedit        |
| IMPROVE                                                                   |                                                                                       |            |              |
| Modules                                                                   | Bulk actions A                                                                        |            |              |
| Design     Shipping                                                       |                                                                                       |            |              |
| Payment                                                                   | d <sup>c</sup> <sub>s</sub> Country options                                           |            |              |
| International     Coalization     Localization     Taxes     Translations | Restrict country selections in front<br>office to those covered by active<br>carriers |            |              |
| Marketing                                                                 |                                                                                       |            | Save         |

 Kad konfigurācijas lapā aktivizēsiet piegādātājus, sadaļā Shipping >> Carriers Sarakstā atrodiet vēlamo piegādātāju, spiediet "Edit". Rediģēšanas lapas 2. sadaļā "Shipping locations and costs" atzīmējiet piegādes zonas un cenas. Apakšējā labajā stūrī nospiediet pogu "Finish".

|     | « 🍵                     | Ship | ping /  | Carriers |                               |       |          |        |               | _            |                 |      |
|-----|-------------------------|------|---------|----------|-------------------------------|-------|----------|--------|---------------|--------------|-----------------|------|
| ~~  | Dashboard               | Ca   | arrie   | rs       |                               |       |          |        |               |              | Add new carrier | Help |
| SEL | L                       | C    | arriers | 7        |                               |       |          |        |               |              | 0 2             | >_ 9 |
| ŵ   | Orders                  |      |         | ID 🔽 🔺   | Name 🔽 🔺                      | 050   | Delay    | Status | Free Shipping | Position 🔻 🔺 |                 |      |
| •   | Catalog                 |      |         |          |                               |       | ,        |        |               |              |                 |      |
| 8   | Customers               |      |         |          |                               |       |          | . •    | . 🗸           |              | Q Sear          | rch  |
|     | Customer Service        |      |         | 379      | Post Offices Latvia           | Pasts | 2-3 days | ~      | ×             | <b>4</b> 1   | 🖋 Edit          | •    |
|     | Stats<br>Knowband       |      |         | 380      | Post Offices Lithuania        | Pasts | 2-3 days | ×      | ×             | <b>₽</b> 2   | 🖋 Edit          | •    |
|     | Supercheckout           |      |         | 381      | Pasts parcel locker Latvia    | Pasts | 2-3 days | ~      | ×             | <b>⊕</b> 3   | 🖋 Edit          | •    |
| імі | PROVE                   |      |         | 382      | Pasts parcel locker Lithuania | Pasts | 2-3 days | ×      | ×             | <b>4</b>     | 🖋 Edit          | -    |
| *   | Modules                 |      |         | 383      | Pasts parcel locker Estonia   | Pasts | 2-3 days | ×      | ×             | <b>4</b> 5   | 🖋 Edit          | -    |
| Ţ   | Design                  |      |         | 384      | Pasts courier delivery        | Pasts | 2-3 days | ×      | ×             | <b>4</b> 6   | 🖋 Edit          | -    |
| •   | Shipping ^              |      |         | 385      | Pasts standard delivery       | Pasts | 2-3 days | ×      | ×             | <b>4</b> 7   | 🖋 Edit          | -    |
|     | Carriers<br>Preferences |      | Bulk a  | ctions 4 | •                             |       |          |        |               |              |                 |      |
|     | Payment                 |      |         |          |                               |       |          |        |               |              |                 |      |
| •   | International           |      |         |          |                               |       |          |        |               |              |                 |      |

# Pasūtījumu apstrāde

- Lai drukātu pasūtījuma piegādes etiķeti ir jādodas uz pasūtījuma sadaļu SELL >> Orders >> Orders un jāatver pasūtījums. Ja šis pasūtījums ir veikts ar kādu no "latvijaspasts" moduļa atbalstītajiem piegādātājiem, kreisajā pusē būs sadaļa "Shipment actions" un poga "Register Order", ar kuru veic etiķetes ģenerāciju. Lietuvas un Igaunijas pasta terminālu sūtījumiem arī jāizvēlas pakas izmērs. To var izdarīt blakus redzamajā ievadlaukā "Select size". Ja etiķete veiksīgi uzģenerēta, parādas poga "Download label", uz kuras nospiežot, var lejupielādēt etiķeti.
- Ja pasūtījums jau bijis reģistrēts, uzrādīsies poga "Print Parcel Label", kas uzģenerēs uzlīmi, kā arī "Re-Register", ar kuras palīdzību iespējams ģenerēt jaunu uzlīmi.

| Pasts Shipment actions |  |  |  |  |  |  |  |  |
|------------------------|--|--|--|--|--|--|--|--|
| Register order         |  |  |  |  |  |  |  |  |

Pasūtījumu etiķetes ir iespējams drukāt arī masveidā. Šī funkcija pieejama sākot ar moduļa versiju 1.0.3. Lai to darītu tāpat jādodas uz sadaļu *SELL* >> Orders >> Orders. Tad jāatzīmē pirkumi.

- Virs pasūtījumu filtrēšanas iespējām jāspiež "Bulk actions" (1.) un pēc tam zem tā "Pasts - Print labels" (2.). Modālī atvērsies informācija par atzīmētajiem pasūtījumiem.
- 4. Pēc pogas "Get Labels" (3.) nospiešanas, tiks veikta datu apstrāde un etiķešu ģenerēšana. Ģenerēšana var aizņemt vairāk par minūti, ja izvēlēti daudzi pasūtījumi. Tiek izlaisti atzīmētie pasītījumi, kuru piegādes metode nav Pasta metode. Ja uzlīmes būs veiksmīgi uzģenerētas, parādīsies "Download labels" poga.

| Bulk actions                                                           |                  | New                        |                                                                                                    |                |                  |
|------------------------------------------------------------------------|------------------|----------------------------|----------------------------------------------------------------------------------------------------|----------------|------------------|
| Change Order Status                                                    | Reference 2.     | <ul> <li>client</li> </ul> | Delivery                                                                                              | Customer       | Total            |
| Open in new tabs                                                       |                  |                            |                                                                                                    |                |                  |
| Pasts - Print labels                                                   | Search reference | ÷                          | :                                                                                                    | Search custome | er Sear          |
| Pasts - Print manifest                                                 | J                |                            |                                                                                                    |                |                  |
| 178                                                                    | TVWPSVKHT        | Yes                        | Lithuania                                                                                             | T. LT          | €25.14           |
| <b>1</b> 77 <b>1</b>                                                   | MAGSHSDID        | Yes                        | Lithuania                                                                                             | T. LT          | €37.09           |
| 176                                                                    | AHZYYDQGF        | Yes                        | Lithuania                                                                                             | T. LT          | €36.75           |
| 175                                                                    | IXZOQLALJ        | No                         | Lithuania                                                                                             | T. Test        | €25.14           |
| 174                                                                    | GZIQWDJTB        | No                         | Latvia                                                                                                | L. TEST        | €36.75           |
| New<br>Pasts - Print labels<br>Selected orders:<br>#177 #176 #175 #174 | 3.               | itatus<br>X<br>Awaiting ch | Pasts - Print labe<br>Selected orders:<br>#177 #176 #175 #17<br>Download labels<br>#177 #176 #175 #17 | <b>Is</b>      | 3                |
|                                                                        | Close Get Label  | s Awaiting ch              |                                                                                                    |                | Close Get Labels |

# Piegādes metožu un adrešu maiņa

Lai nomainītu piegādes metodi vai adresi, ir jādodas uz "Carriers" sadaļu un jānospiež "Edit", pēc kā atvērsies modālis, kurā iespējams izvēlēties piegādes metodi un adresi no saraksta.

| #75 MRQRMJPRV from                                                                                   | Elle Bee €                              | 36.75 05/08/2023 at 12:44:36                                                                         |                                        | 🗯 Boost sales                        | Help    |
|----------------------------------------------------------------------------------------------------|-----------------------------------------|----------------------------------------------------------------------------------------------------|----------------------------------------|--------------------------------------|---------|
| Elle Bee #7<br>View full details                                                                     |                                         | Product                                                                                              | Base<br>price Quantity<br>Tax included | Total<br>Available Tax A<br>included | Actions |
| Email:<br>ellebee@gmail.com<br>Account registered:                                                   |                                         | Hummingbird printed sweater<br>(Size: S)<br>Reference number: demo_3<br>Supplier reference: demo_3_6 | €34.75 1<br>2                          | 1168 €34.75                          | i       |
| 03/30/2023 13:36:04<br>Validated orders placed:                                                      |                                         | Items per page: 8 🜩                                                                                  | → Add                                  | a product 🛛 🖀 Add a disco            | ount    |
| €213.86                                                                                              |                                         | Products<br>€34.75                                                                                   | Shipping<br>€2.00                      | Total<br>€36.75                      |         |
| Shipping     Invoice       address     address       Elle Bee     Elle Bee                           | :                                       | For this customer group, prices a                                                                    | re displayed as: Tax included. M       | Aerchandise returns are disabled     |         |
| Dzeizavas iela 14, Brivitas iela<br>Rīga, LV-1084 Rīga, LV-1<br>1084 Rīga LV-1003 R<br>Latvia Latvia | Rīga, LV-1003<br>LV-1003 Riga<br>Latvia | Status (1) Documents (1)                                                                             | 0) 🕞 Carriers (1)                      | S Merchandise returns (0)            | 2.      |
| 28282828 28282828                                                                                    |                                         | Date Carrier                                                                                         | Weight                                 | Shipping cost Tracking number        |         |
| Private note                                                                                         | +                                       | 05/08/2023 Post Terminals Latvia -                                                                   | ExpressPasts 0.300 kg                  | €2.00 CE764100062LV                  | Edit    |

### Manifesta ģenerēšana

- Lai ģenerētu pasūtījuma manifestus dodamies uz pasūtījuma sadaļu SELL >> Orders >> Orders. Svarīgi atcerēties, ka pasūtījuma manifestus varēs ģenerēt tikai tad, kad pirms tam būs attiecīgajiem pasūtījumiem ģenerēta piegādes etiķete.
- Lai printētu aktuālos manifestus atzīmējiet pasūtījumus (iespējams arī kopīgi atzīmēt MansPasts un ExpressPasts pasūtījumus) un virs pasūtījumu filtrēšanas iespējām nospiediet "Bulk actions" (1.) un pēc tam nospiediet "Pasts - Print manifest" (2.). Modālī, kas atvērsies būs pieejama informācija par atzīmētajiem pasūtījumiem.
- Pēc pogas "Get Manifest" (3.) nospiešanas, tiks veikta datu apstrāde un manifesta ģenerēšana. Ja manifests būs veiksmīgi uzģenerēts, parādīsies "Download ExpressPasts/MansPasts manifest" poga(-s).

#### Orders

| rders (178)                                    |                  |               |           |                                                                               |              |
|------------------------------------------------|------------------|---------------|-----------|-------------------------------------------------------------------------------|--------------|
| Change Order Status<br>Open in new tabs        | Reference        | New<br>client | Delivery  | Customer                                                                      | Total        |
| Pasts - Print labels<br>Pasts - Print manifest | Search regerence | \$            | \$        | Search customer                                                               | Search total |
| 178                                            | TVWPSVKHT        | Yes           | Lithuania | T. LT                                                                         | €25.14       |
| 177                                            | MAGSHSDID        | Yes           | Lithuania | T. LT                                                                         | €37.09       |
|                                                | AHZYYDQGF        | Yes           | Lithuania | T. LT                                                                         | €36.75       |
| 175                                            | IXZOQLALJ        | No            | Lithuania | T. Test                                                                       | €25.14       |
| - <b>Print manifest</b><br>ed orders:          | 3.               |               | X ce (    | Selected orders:<br>#97 #96 #95<br>Download Express Pasts manifest<br>#97 #96 |              |

#### Kurjera pieprasījums

- Lai veiktu kurjera pieprasījumu ir jādodas uz sadaļu CONFIGURE >> Pasts vai PASTS >> Courier Request.
- Pieprasījuma šablonā ir jānorāda obligātā informācija, kas ir atzīmēta ar sarkanu \* simbolu. ADDRESS sadaļā - Kompānijas nosaukums, telefons, pilsēta, rajons, pasta indekss, datums, PARCEL sadaļā - saņemšanas datums un laiks. Neobligātos datu laukus var aizpildīt pēc nepieciešamības. Kad dati ir norādīti spiediet pogu "Request Courier", lai veiktu kurjera pieprasījumu.

Kurjera pieprasījuma forma:

#### **Courier Request**

| 🚚 Express Pasts Courier Request |                       |             |
|---------------------------------|-----------------------|-------------|
| * blame                         |                       |             |
| - Name                          |                       |             |
| * Phone                         |                       |             |
| * Email                         |                       |             |
| * City                          |                       |             |
| * Area                          |                       |             |
|                                 |                       |             |
| - District                      |                       |             |
| Village                         |                       |             |
| Street                          |                       |             |
| House                           |                       |             |
| Apartment No.                   |                       |             |
| * Zipcode                       |                       |             |
|                                 |                       |             |
| * Date                          |                       |             |
| <ul> <li>Time From</li> </ul>   |                       |             |
| * Time To                       |                       |             |
| * Transport type                | Bus v                 |             |
| Parcel numbers                  | Select parcel numbers |             |
|                                 | ·                     |             |
| Manifest number                 |                       |             |
| Size, m <sup>a</sup>            |                       |             |
| Size, loading meters            |                       |             |
| Weight in kg                    |                       |             |
| Comments                        |                       |             |
|                                 |                       |             |
|                                 | Requ                  | est Courler |
|                                 |                       |             |

Help